# **RevTrak/Win MCM Daily Procedure**

Follow these steps a minimum of once per day

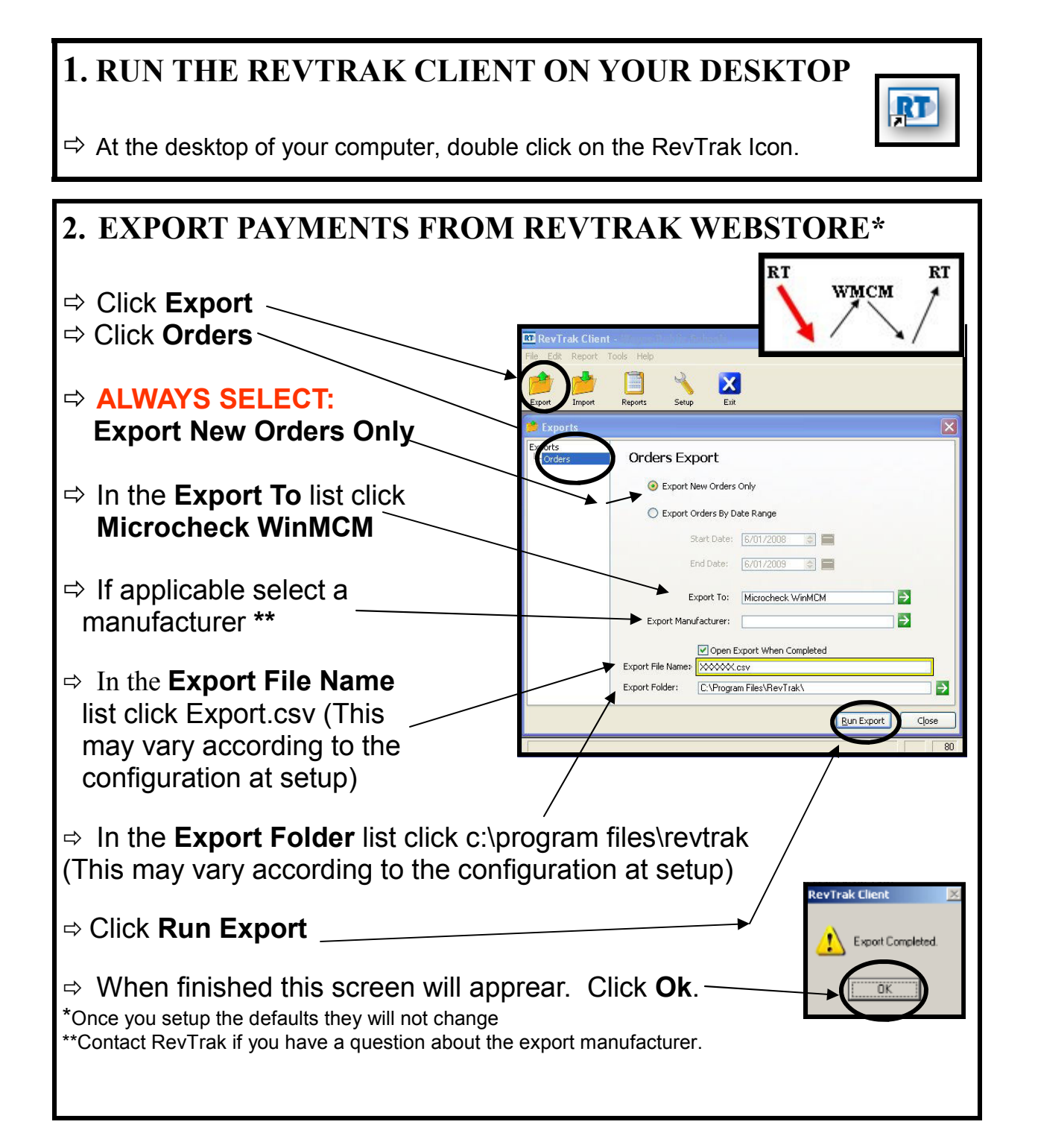

## 3. LOG INTO WinMCM

 $\Rightarrow$  At the desktop of your computer, double click on the WinMCM icon.

## 4. IMPORT PAYMENTS INTO WINMCM

- $\Rightarrow$  Go to Utilities
- $\Rightarrow$  Select RevTrak Interface
- $\Rightarrow$  Select RevTrak Import
- ⇒ Verify that the file and Folder name are the same that were selected in step 2
- ⇒ It will ask you if you want to import on line transactions from Rev-Trak now – select YES

## **5. EXPORT BALANCES TO REVTRAK**

- $\Rightarrow$  Go to WinMCM
- $\Rightarrow$  Go to Utilities
- $\Rightarrow$  Choose RevTrak Interface
- $\Rightarrow$  Select RevTrak EXPORT
- $\Rightarrow$  File name will appear in the box leave it there
- $\Rightarrow$  Hit SAVE

## 6. RUN THE REVTRAK CLIENT ON YOUR DESKTOP

 $\Rightarrow$  At the desktop of your computer, double click on the RevTrak Icon

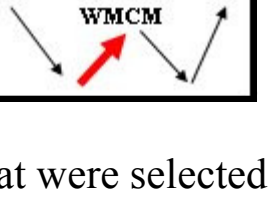

RT

RT

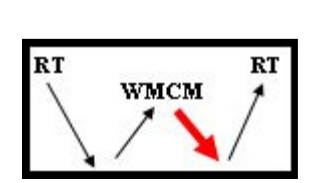

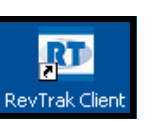

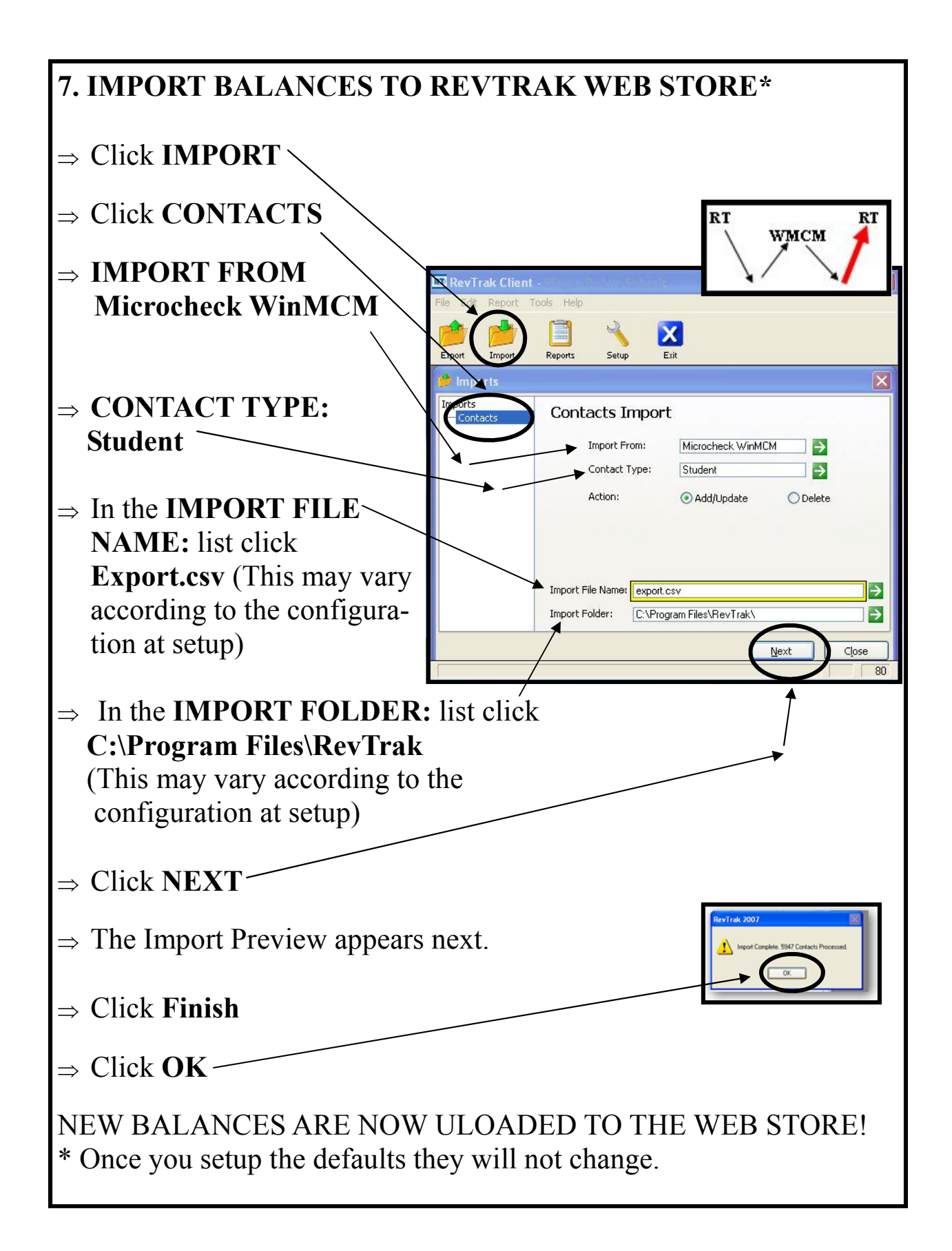